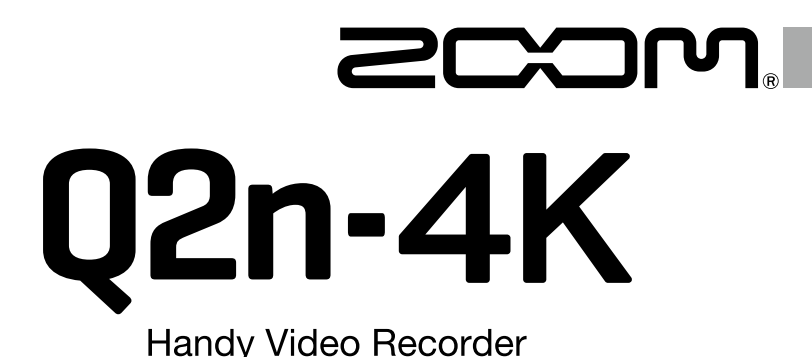

# Q2n Handy Video Recorder

# Kurzanleitung

#### Bitte lesen Sie vor dem Gebrauch unbedingt die Sicherheits- und Gebrauchshinweise.

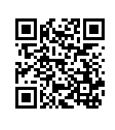

Die Bedienungsanleitung steht auf der ZOOM-Webseite (unter https://www.zoom.jp/docs/q2n-4k) zum Download zur Verfügung.

Auf dieser Seite stehen Dateien im PDF- und ePub-Format zur Verfügung. Das PDF-Dateiformat empfiehlt sich für den Ausdruck auf Papier und die Darstellung auf dem Computer. Das ePub-Format kann mit elektronischen Lesegeräten dargestellt werden und empfiehlt sich für das Lesen auf Smartphones und Tablets.

#### © 2018 ZOOM CORPORATION

Dieses Handbuch darf weder in Teilen noch als Ganzes ohne vorherige Erlaubnis kopiert oder nachgedruckt werden. Produktnamen, eingetragene Warenzeichen und in diesem Dokument erwähnte Firmennamen sind Eigentum der jeweiligen Firma. Eventuell benötigen Sie diese Anleitung zukünftig zu Referenzzwecken. Bewahren Sie sie daher an einem leicht zugänglichen Ort auf. Die Inhalte dieses Handbuchs können ebenso wie die Spezifikationen des Produkts ohne vorherige Ankündigung geändert werden.

## Vorbereitungen

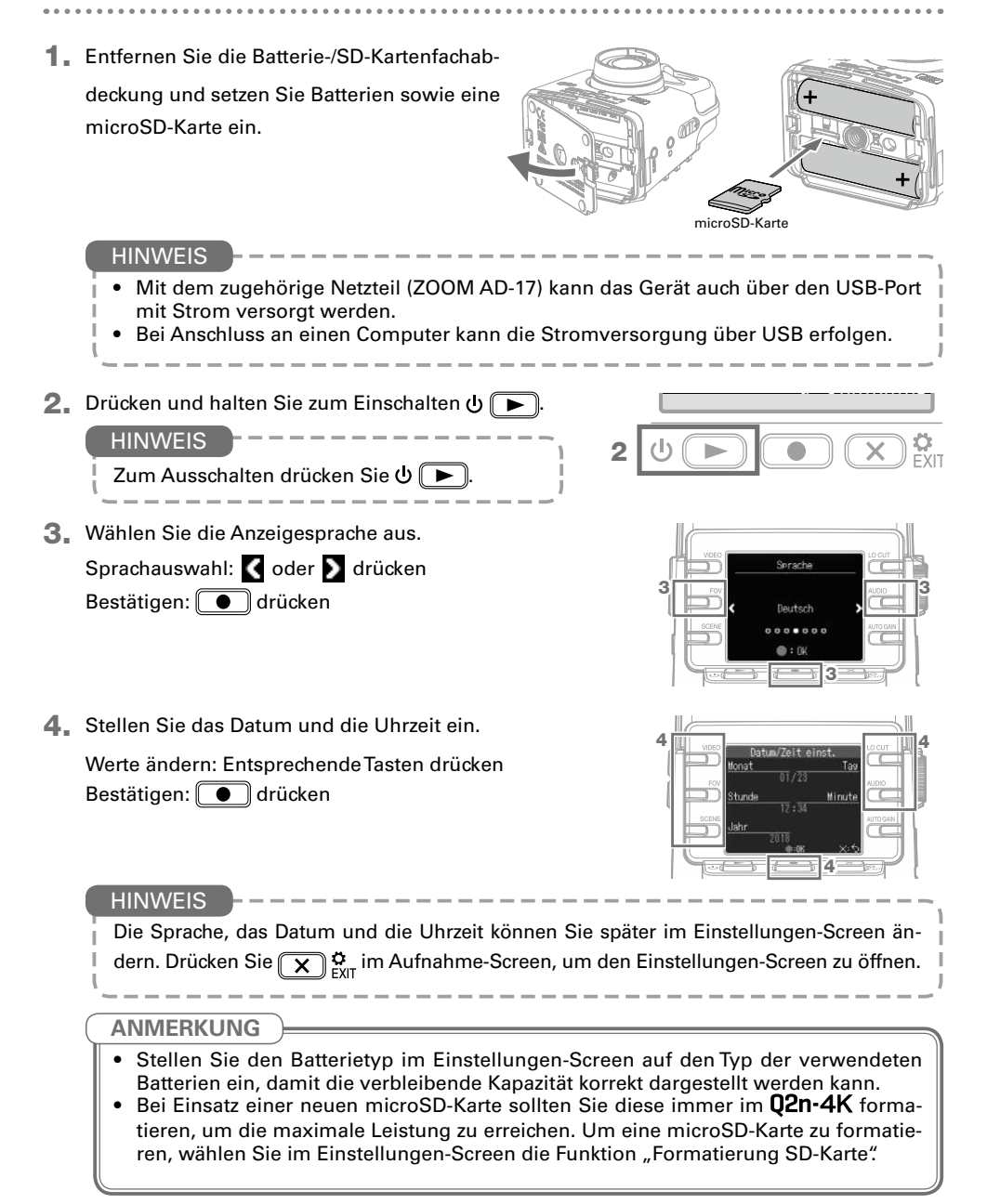

### Aufnahme

#### Bedienung im Aufnahme-Screen

#### Nach dem Einschalten wird der Aufnahme-Screen eingeblendet.

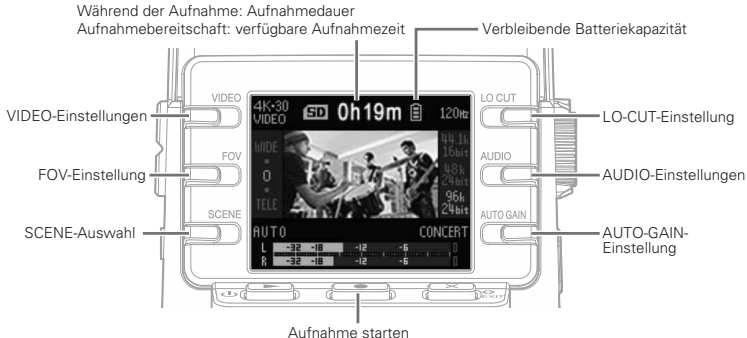

Aufnahme starten Aufnahme beenden (wenn Aufnahme läuft)

Einstellungen für die Videoaufnahme

- Einstellen der Bildqualität: Drücken Sie
- Einstellen des Bildausschnitts (FOV): Drücken Sie
- Einstellen des Aufnahmeszenarios: Drücken Sie

Hier haben Sie die Wahl zwischen Kameraeinstellungen für unterschiedliche Aufnahmebedingungen (Szenen).

Einstellungen für die Audioaufnahme

- Einstellen der Nebengeräuschunterdrückung im Bassbereich: Drücken Sie COUT Mit dem Hochpassfilter lassen sich tiefe Frequenzen dämpfen, um Windgeräusche, Plosivlaute und andere Nebengeräusche zu reduzieren.
- Einstellen der Audioqualität: Drücken Sie

HINWEIS

In der Bedienungsanleitung finden Sie detaillierte Informationen zu allen Einstellungsoptionen.

Einstellen des Audio-Aufnahmepegels

• Manuelle Anpassung: Bedienen Sie 📿

Wählen Sie eine Einstellung, bei der die Pegelanzeigen etwa -12 dB an den lautesten Stellen zeigen. leiser

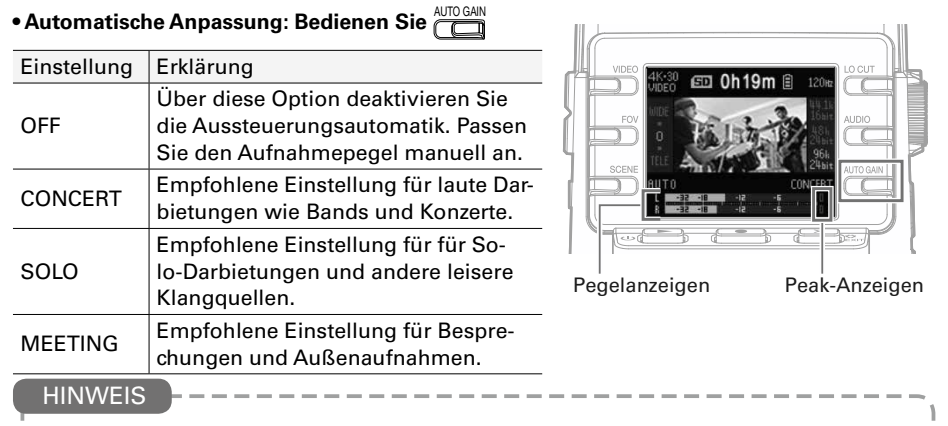

- Um die Peak-Anzeige zurückzusetzen, öffnen Sie mit 🗙 🖕 den Einstellungen-Screen .
- Sofern ein Mikrofon oder externes Audiogerät an den externen Eingang angeschlossen ist, wird dessen Tonausgabe im **Q2n-4K** gemeinsam mit dem Video aufgezeichnet.
- Sofern ein Mikrofon mit Plug-in-Power-Stromversorgung angeschlossen wird, wählen Sie im Einstellungen-Screen für den Parameter "Plug-in Power" die Einstellung "On".

Videoaufnahme

- 1. Drücken Sie
- 2. Drücken Sie erneut, um die Aufnahme anzuhalten.

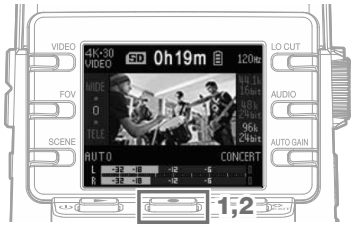

#### HINWEIS

Wenn Sie über eine längere Zeitdauer mit einer microSDHC-Karte aufzeichnen, werden mehrere Aufnahmedateien mit jeweils maximal 4 GB Größe angelegt.

Bei Einsatz von microSDXC-Speicherkarten ist die Dateigröße nicht auf 4 GB begrenzt.

#### ANMERKUNG

Sofern die interne Temperatur des **Q2n-4K** während des Betriebs steigt, wird ein Warnhinweis eingeblendet und das Gerät automatisch ausgeschaltet. Warten Sie vor der Weiterverwendung, bis die Temperatur gesunken ist.

# Wiedergabe von Aufnahmen

Wiedergabe von Videodateien

- Drücken Sie U 
   im Aufnahme-Screen. Die aufgezeichnete Datei wird wiedergegeben.
- Drücken Sie x c EXIT, um die Wiedergabe zu beenden und den Aufnahme-Screen erneut zu öffnen.

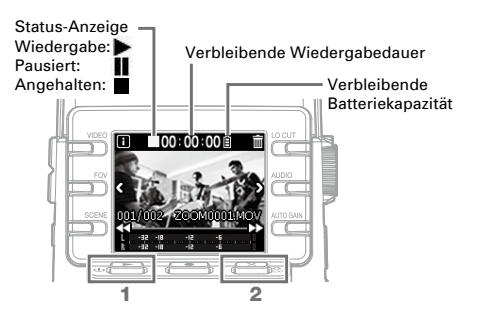

#### Wiedergabefunktionen

|                                     | · · · · · · · · · · · · · · · · · · ·                                                                                                    |
|-------------------------------------|----------------------------------------------------------------------------------------------------|
| Funktion                            | Bedienung                                                                                                    |
| Wiedergabe pausieren/<br>fortsetzen | Drücken Sie \vee 💌                                                                                                    |
| Vorwärts suchen                     | Drücken und halten Sie ▶                                                                                                    |
| Rückwärts suchen                    | Drücken und halten Sie <                                                                                                    |
| Zur nächsten Datei<br>springen      | Drücken Sie D                                                                                                    |
| Zur vorherigen Datei<br>springen    | Drücken Sie 【                                                                                                    |
| Anzeige der Datei-<br>Informationen | Drücken Sie 🖪                                                                                                    |
| Datei löschen                       | <ol> <li>Löschen-Screen öffnen: Drücken Sie iii</li> <li>Auswahl der Datei: Drücken Sie iii</li> <li>Löschen der Datei: Drücken Sie iii</li> <li>Vorgang abbrechen (Cancel): Drücken Sie X But</li> </ol> |

Einsatz von Kopfhörern

#### Ausgabe über HDMI

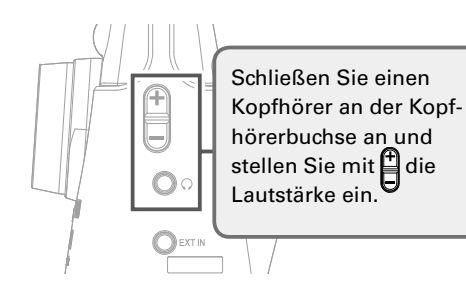

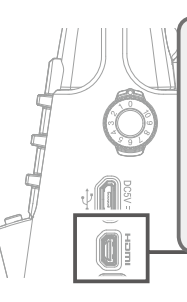

Verbinden Sie den Micro-HDMI-Anschluss mit einem Fernseher oder einem anderen HDMI-fähigen Gerät, um Video und Ton darüber auszugeben.

1

# Liste der Einstellungen

Drücken Sie 💌 🔅 im Aufnahme-Screen, um in den Einstellungen-Screen zu wechseln, in dem Sie auf die folgenden Funktionen und Einstellungen zugreifen können.

. . . . . . . . . . . . . . . .

. . .

#### Seite 1

| Objekt                   | Erklärung                                                                                                    |  |  |
|--------------------------|----------------------------------------------------------------------------------------------------|--|--|
| NTSC/PAL                 | Hier stellen Sie die Standard-Framerate für das Videoformat Ihrer Region ein. [NTSC (30 FPS)/PAL (25 FPS)]                         |  |  |
| Tonsignal                | Hier stellen Sie den Pegel für die Tonausgabe beim Einschalten und der<br>Bedienung ein. [ ( X / () / ())]                         |  |  |
| Play-Modus               | Hier wählen Sie zwischen kontinuierlicher oder einfacher Dateiwieder-<br>gabe, die nach am Ende einer Datei anhält. [Einzeln/Alle] |  |  |
| Plug-in Power            | Aktivieren Sie diese Option, wenn Sie ein Mikrofon mit Plug-in-Pow-<br>er-Spannungsversorgung nutzen. [An/Aus]                     |  |  |
| Formatierung<br>SD-Karte | Wählen Sie diese Option, um eine SD-Karte zu formatieren.                                                                          |  |  |

#### Seite 2

| Objekt               | Erklärung                                    |  |  |
|----------------------|----------------------------------------------|--|--|
| WebCam               | Betrieb als Webcam.                          |  |  |
| Kartenleser          | Betrieb als Kartenleser an einem Computer.   |  |  |
| Kartenleser für iOS  | Betrieb als Kartenleser an einem iOS-Gerät.  |  |  |
| USB-Mikrofon         | Betrieb als USB-Mikrofon an einem Computer.  |  |  |
| USB-Mikrofon für iOS | Betrieb als USB-Mikrofon an einem iOS-Gerät. |  |  |

#### Seite 3

| Objekt     | Erklärung                                                            |
|------------|----------------------------------------------------------------------|
| Datum/Zeit | Einstellen von Datum und Uhrzeit. [Jahr, Monat, Tag, Stunde, Minute] |

#### Seite 4

| Objekt       | Erklärung                                                                                                    |  |  |  |  |
|--------------|----------------------------------------------------------------------------------------------------|--|--|--|--|
| Batteietyp   | Einstellen des Batterietyps. [Alkaline/Ni-MH/Lithium]                                                                                                    |  |  |  |  |
| Energiespar. | Aktivieren Sie diese Option, um das Display bei Nichtbenutzung nach<br>einer bestimmten Zeit automatisch abzudunkeln. Diese Funktion ist<br>während der Wiedergabe deaktiviert. [Aus/1 Min./3 Min./5 Min.]                    |  |  |  |  |
| Auto-Aus     | Hier legen Sie fest, nach welcher Zeit sich das Gerät bei Inaktivität ausschal-<br>tet. Diese Funktion ist während der Aufnahme, der Wiedergabe und beim<br>Betrieb über ein Netzteil deaktiviert. [Aus/1 Min./3 Min./5 Min.] |  |  |  |  |
| Sprache      | Hier stellen Sie die Anzeigesprache ein.                                                                                                    |  |  |  |  |
| Werkseinst.  | Setzen Sie den Rekorder auf die Werkseinstellungen zurück.                                                                                                    |  |  |  |  |

# Anschluss über USB

- Drücken Sie im Aufnahme-Screen view extr., um den Einstellungen-Screen zu öffnen.
- Drücken Sie →, um den Screen mit den USB-Verbindungseinstellungen zu öffnen.
- 3. Drücken Sie die Taste für die gewünschte Funktion.
- **4.** Drücken Sie im Bestätigungs-Screen **●**, um die Option JA **●** auszuwählen.

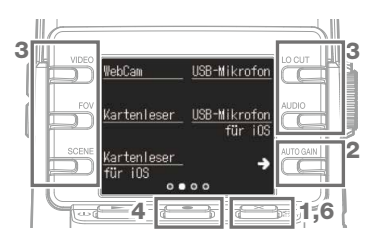

- **5**. Schließen Sie einen Computer bzw. ein iOS-Gerät mit einem USB-Kabel an.
- 6. Um die USB-Verbindung zu trennen, drücken Sie in einem beliebigen Funktions-Screen 💌 🛱

# Spezifikationen

| Bildeensor            | nanger 1/2.2" CMOC Sanger 16 Maganival                                                                                                    |                                                                                                    |                           |                        |                     |  |  |
|-----------------------|----------------------------------------------------------------------------------------------------|----------------------------------------------------------------------------------------------------|---------------------------|------------------------|---------------------|--|--|
| Objektiv              |                                                                                                    |                                                                                                    |                           |                        |                     |  |  |
| Vide of a ment        |                                                                                                    |                                                                                                    |                           |                        |                     |  |  |
| Videolormat           |                                                                                                    | WPEG-4 AVC / H.264 (IM                                                                                                    |                           |                        |                     |  |  |
| Videoauflosungen      |                                                                                                    | 4K: 30 p, 25 p, 24 p                                                                                                    | 1080: 60 p, 50 p, 30 p, 2 | 5 p, 24 p 720: 30 p, 2 | 5 p                 |  |  |
| Audioformate          |                                                                                                    | WAV: 96 kHz/24 Bit, 48 kHz/24 Bit, 44,1 kHz/16 Bit                                                                                                    |                           |                        |                     |  |  |
| Audio-Funktionen      | io-Funktionen + LO CUT: OFF, 80 Hz, 120 Hz, 160 Hz • AUTO GAIN: OFF, CONCERT, SOLO,<br>• DELAY: 0.0 F, 0.5 F-10.0 F (nur Webcam-Modus)<br>• DIRECT MONITOR ON/OFF (nur USB-Mikrofon-Modus)          |                                                                                                    |                           | SOLO, MEETING          |                     |  |  |
| Video-Funktionen:     |                                                                                                    | <ul> <li>Bildausschnitt (FOV): WIDE-0-TELE (5 Stufen)</li> <li>SCENE: AUTO, OUTDOOR, SUNSET, NIGHT, CONCERT LIGHT, JAZZ CLUB, DANCE CLUB,<br/>MONOCHROME, SEPIA, FILM, X-PROCESS, FLAT</li> </ul>                                                                                        |                           |                        |                     |  |  |
| Display               |                                                                                                    | 1,77" Vollfarb-LCD (160 x                                                                                                    | k 128)                    |                        |                     |  |  |
| Audioeingänge         | Mikro-<br>fon                                                                                                    | 120° Festwinkel, XY-Stereoanordnung, Maximaler Eingangspegel (SPL): 120 dB, Eingangsver-<br>stärkung: -∞ dB bis +39 dB                                                                                                    |                           |                        |                     |  |  |
|                       | Line                                                                                                    | Eingangsbuchse: Mini-Stereoklinke, Gainbereich: $-\infty$ bis +39 dB,<br>min. 2 kΩ Eingangsimpedanz, unterstützt Plug-in-Power (2,5 V)                                                                                                    |                           |                        |                     |  |  |
| Ausgangsbuchsen       |                                                                                                    | Kombinierter Kopfhörer/Line-Ausgang mit Stereo-Miniklinkenbuchse, Micro-HDMI Typ D                                                                                                    |                           |                        |                     |  |  |
| Interner Lautsprecher | r                                                                                                    | 300 mW 8 Ω, mono                                                                                                    |                           |                        |                     |  |  |
| Aufnahmemedien        |                                                                                                    | microSD / microSDHC / microSDXC (max. 256 GB)                                                                                                    |                           |                        |                     |  |  |
| USB                   |                                                                                                    | microUSB<br>WEBCAM Klasse: UVC 1.0 + UAC 1.0, Formate: 720p WVGA Video, 48 kHz/16 Bit Audio<br>KARTENLESER Klasse: USB-Massenspeicher<br>USB-MikROFON Klasse: UAC 1.0, Audioformat: 44,1 kHz/16 Bit<br>Hinweis: Der Betrieb als Kartenleser und USB-Mikrofon wird unter iOS unterstützt. |                           |                        |                     |  |  |
| Stromversorgung       | tromversorgung 2 AA-Batterien: Alkaline LR6 (1,5 V), NiMH HR6 (1,2 V) oder Lithium FR6 (1,5 V)<br>Netzteil (ZOOM AD-17): DC 5 V / 1 A<br>Anmerkung: Eine Stromversorgung über USB wird unterstützt. |                                                                                                    |                           |                        |                     |  |  |
| Ungefähre Batterielau | ufzeit bei                                                                                                    | Videoauflösung                                                                                                    | Alkaline LR6 (1,5 V)      | Ni-MH HR6 (1,2 V)      | Lithium FR6 (1,5 V) |  |  |
| der Videoaufnahme     |                                                                                                    | 720/30 p                                                                                                    | 2,0 Stunden               | 3,0 Stunden            | 6,0 Stunden         |  |  |
|                       |                                                                                                    | 1080/30 p                                                                                                    | 1,2 Stunden               | 2,0 Stunden            | 4,0 Stunden         |  |  |
|                       |                                                                                                    | 4K/30 p                                                                                                    | 0,5 Stunden               | 1,0 Stunden            | 2,0 Stunden         |  |  |
|                       |                                                                                                    | 48 kHz / 24 Bit Audio                                                                                                    |                           |                        |                     |  |  |
|                       |                                                                                                    | Die oben genannten Werte sind Näherungen.                                                                                                    |                           |                        |                     |  |  |
|                       |                                                                                                    | • Die Laufzeiten im Dauerbetrieb wurden mit hauseigenen Testverfahren ermittelt. Die tatsächli-                                                                                                    |                           |                        |                     |  |  |
|                       | chen Laufzeiten hangen stark von den jeweiligen Betriebsbedingungen ab.                                                                                                    |                                                                                                    |                           |                        |                     |  |  |
| Außenabmessungen      | jen Hauptgerat: (Maximalabmessungen): 58,7 mm (T) x 68,5 mm (B) x 83,0 mm (H)                                                                                                    |                                                                                                    |                           |                        |                     |  |  |
| Gewicht (Hauptgerät)  | Gewicht (Hauptgerat) 124 g                                                                                                    |                                                                                                    |                           |                        |                     |  |  |

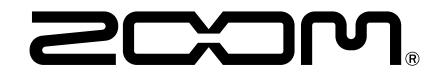

#### **ZOOM CORPORATION**

4-4-3 Kanda-surugadai, Chiyoda-ku, Tokyo 101-0062 Japan http://www.zoom.co.jp